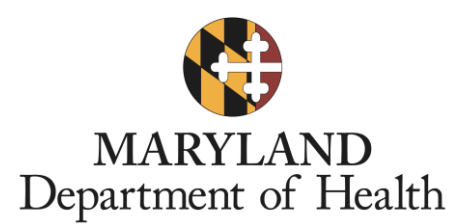

## LTSSMaryland MDC Phase II Provisional Care Plan Guide

When completing the first ADCAPS for a participant in LTSSMaryland, MDC provider nurses will be able to enter a provisional problem and care plan that does not contain any details about the participant's health condition and allows the MDC provider nurse to move on to the next section of the ADCAPS. MDC providers will need to upload a paper copy of the participant's care plan in the "Attachments" section of the ADCAPS if they choose to not enter completed problems and care plans for a participant. Instructions for entering a provisional problem and care plan are below. **MDH will allow providers to follow this process until November 30, 2019.** 

**Step 1**: After completing and submitting the assessment for a participant, begin adding a problem for the participant by selecting the **Manage** button in the right corner of the *Problem(s)* section.

| ADCAPS     | Status: In Prog | ress (Next Assessment Due | By: N/A)  |                  |                   |           |      |          | Summary    |
|------------|-----------------|---------------------------|-----------|------------------|-------------------|-----------|------|----------|------------|
| Back to Li | <u>st</u>       |                           |           |                  |                   | Print Sul | omit | Discard  | Expand All |
|            | Overvie         | w Information             |           |                  |                   |           |      |          |            |
|            | O Assess        | ment                      | Next Asse | ssment Due I     | By: N/A           |           | Edit | Comments |            |
|            | • O Probler     | n(s)                      |           |                  |                   |           |      | Manage   |            |
|            | Create Date     | Problem                   | \$        | Outcome ;        | Addressed By Care | Plan      | \$   | Actions  |            |
|            |                 |                           | No data   | a available in t | able              |           |      |          |            |

**Step 2**: In the *By Diagnosis* tab of the *Problem(s)* section, select the **Add Diagnosis** button on the far right side.

| Problem(s)                                                       |
|------------------------------------------------------------------|
| By Diagnosis By Problem                                          |
| ☑ View Triggered CAPS ☑ View InterRAI HC Diagnosis Add Diagnosis |
| No data to display.                                              |
|                                                                  |

**Step 3**: In the window that appears, select **Personal Goals** in the drop-down for *Source of Concern* and type "Provisional" into the *Diagnosis* text box. Note: You must select **Personal Goals** for the *Source of Concern* because at least one personal goal must be added in order to submit an ADCAPS.

| Rack to Summary<br>New Diagnosis |            |                    |                     |     |
|----------------------------------|------------|--------------------|---------------------|-----|
| Diagnosis Informa                | ation      |                    |                     |     |
| Source of Concern: *             |            | Personal Goals     | T                   |     |
| Diagnosis:                       |            | Provisional        | Search Clear        | нс  |
|                                  |            |                    |                     |     |
| Problem                          | Onset Date | Long Term Goal     | Additional Comments |     |
|                                  |            | Capacil Sava & Cla |                     | _   |
|                                  |            | Calicei Save & Cic | se                  |     |
|                                  |            |                    |                     | - 1 |

Then select the **Save & Close** button at the bottom center of the screen.

Step 4: The provisional diagnosis just entered should be visible in the *Diagnosis* list.

| ack to Summary |                    |                |                 |                     |                          |               |    |
|----------------|--------------------|----------------|-----------------|---------------------|--------------------------|---------------|----|
|                |                    |                |                 |                     |                          |               | Ne |
| Probl          | lem(s)             |                |                 |                     |                          |               |    |
| By Diag        | gnosis By Proble   | em             |                 |                     |                          |               |    |
|                |                    |                |                 | View Triggered CAPS | ew InterRAI HC Diagnosis | Add Diagnosis |    |
| Dia            | agnosis —          |                |                 |                     | Edit                     | Delete        |    |
| Dia            | agnosis: Provision | al             |                 |                     |                          |               |    |
| So             | ource of Concern:  | Personal Goals |                 |                     |                          |               |    |
| Pro            | oblem              | Onset Date     | Long Term Goal  | Additional Com      | nents                    |               |    |
|                |                    |                | No data to disp | ay.                 |                          |               |    |

**Step 5**: In the *By Problem* tab of the *Problem(s)* section, select the **Add Problem** button on the far right side.

| ADCAPS — Problem(s)     |                     | Manage |
|-------------------------|---------------------|--------|
| Back to Summary         |                     | Next   |
| Problem(s)              |                     |        |
| By Diagnosis By Problem |                     |        |
|                         | Add Prob            | ilem   |
|                         | No data to display. |        |
|                         |                     | _      |
|                         |                     |        |
|                         |                     |        |

**Step 6**: In the window that appears, type "Provisional" in the boxes under *Problem, Long Term Goal*, and *Additional Comments*. Select today's date in the *onset date* field. Then Link the problem to the provisional diagnosis by selecting the checkbox next to it at the bottom left.

Then select the **Save & Close** button at the bottom center of the screen.

| larta | New Problem           |             |            |   |   |
|-------|-----------------------|-------------|------------|---|---|
| ierts | Problem Information—  |             |            |   |   |
| AD    | Problem: *            |             |            |   |   |
| ę     | Provisional           |             |            |   |   |
|       |                       |             |            | 1 |   |
| - 64  | Long Term Goal: *     |             |            |   |   |
|       | Provisional           |             |            |   |   |
|       |                       |             |            |   |   |
| - 10  | Onset Date: *         |             |            |   |   |
|       | 7/9/2019              |             |            |   |   |
|       | Additional Comments:* |             |            |   | _ |
|       | Provisional           |             |            |   |   |
|       |                       |             |            | 1 |   |
|       |                       |             |            |   |   |
|       | Diagnosis             | Source of 0 | Concern    |   |   |
|       | Provisional           | Personal C  | Goals      |   |   |
|       |                       |             |            |   |   |
|       |                       | Cancel Sav  | ve & Close |   |   |
|       |                       |             |            |   |   |
|       |                       |             |            |   |   |
|       |                       |             |            |   |   |
|       |                       |             |            |   |   |
|       |                       |             |            |   |   |
|       |                       |             |            |   |   |
|       |                       |             |            |   |   |

Step 7: The provisional problem just entered should be visible in the *Problem* list.

Select the **Back to Summary** link in the far left corner to return to the ADCAPS Summary Page.

| ADCAPS — Problem(s)         |                                  | Manage |
|-----------------------------|----------------------------------|--------|
| Back to Summary             |                                  | Next   |
| Problem(s)                  |                                  |        |
| By Diagnosis By Problem     |                                  |        |
|                             | Add Problem                      |        |
| Problem                     | Edit Delete                      |        |
| Problem: Provisional        | Onset Date: 7/9/2019             |        |
| Long Term Goal: Provisional | Additional Comments: Provisional |        |
| Diagnosis                   | Source of Diagnosis              |        |
| Provisional                 | Personal Goals                   |        |
|                             |                                  |        |
|                             |                                  |        |
|                             |                                  |        |

**Step 8**: Begin adding a care plan for the participant by selecting the **Manage** button in the right corner of the *Care Plan*(s) section.

| to List                |                |                                       |     |                      |        |                |                 |                          | <u>Print</u>               | Submi                      | t 🗌         | Discard   |  |
|------------------------|----------------|---------------------------------------|-----|----------------------|--------|----------------|-----------------|--------------------------|----------------------------|----------------------------|-------------|-----------|--|
| > ⊘ 0                  | verviev        | v Information                         |     |                      |        |                |                 |                          |                            |                            |             |           |  |
| > ⊘ A                  | ▶ © Assessment |                                       |     |                      |        | ssment Due     | ent Due By: N/A |                          |                            |                            |             |           |  |
|                        | roblem         | (s)                                   |     |                      |        |                |                 |                          |                            |                            |             | Manage    |  |
| Create I               | Date 💠         | Problem                               |     |                      | \$     | Outcome 💠      | Addressed       | By Care Plan             |                            |                            | \$ Ac       | tions     |  |
| 07/09/2                | 019            | Provisional                           |     |                      |        |                |                 |                          |                            |                            | Q           | uick View |  |
| - o C                  | are Pla        | n(s)                                  |     |                      |        |                |                 |                          |                            |                            |             | Manage    |  |
| Linked                 | Care Pla       | ns                                    |     |                      |        |                |                 |                          |                            |                            |             |           |  |
| Care<br>Plan ≎<br>Type | Create<br>Date | Expected Outcome/<br>Short Term Goals | Add | ressed Problem       | 0      | Outcome        |                 | ≎ Last<br>Reviewed<br>By | d ≎ Last<br>Review<br>Date | Next<br>Review ≎<br>due by | Due<br>In ≎ | Actions   |  |
|                        |                |                                       |     | N                    | lo dat | a available in | table           |                          |                            |                            |             |           |  |
| Unlink                 | ed Care I      | Plans                                 |     |                      |        |                |                 |                          |                            |                            |             |           |  |
| Care<br>Plan (         | Create<br>Date | Expected Outcome/ Short<br>Term Goals | t 🕹 | Addressed<br>Problem | Outc   | ome            | \$              | Last<br>Reviewed ≎<br>Bv | Last<br>Review ≎<br>Date   | Next<br>Review ≎<br>due by | Due<br>In ≎ | Actions   |  |

**Step 9**: In the window that appears, type "Provisional" in the box under *Expected Outcome/Short Term Goals*; *Services, Approaches, Interventions, and Provider Type*; *Amount/Frequency/Duration*; and *Comments*.

| Care Plan Information                   |                           |  |
|-----------------------------------------|---------------------------|--|
| Expected Outcome/Short Term Goals:*     |                           |  |
| Provisional                             |                           |  |
|                                         |                           |  |
|                                         | 11 of 500 character limit |  |
| Services Approaches Interventions and P | rovider Type: *           |  |
| Provisional                             |                           |  |
|                                         |                           |  |
|                                         | 0 of 500 character limit  |  |
|                                         |                           |  |
| Amount/Frequency/Duration: ^            |                           |  |
| Provisional                             |                           |  |
|                                         |                           |  |
|                                         | 0 of 500 character limit  |  |
| o . *                                   |                           |  |
| Comments:                               |                           |  |

**Step 10**: Link the care plan to the provisional problem by selecting the checkbox next to it at the bottom left.

Then select the Add Care Plan button at the center of the screen.

| Comm<br>Provis | ients: *<br>sional |                 |                |                       |                 |                |     |        |                      |
|----------------|--------------------|-----------------|----------------|-----------------------|-----------------|----------------|-----|--------|----------------------|
| Provis         | sional             |                 |                |                       |                 |                |     |        |                      |
|                |                    |                 |                |                       |                 |                |     |        |                      |
|                |                    |                 |                | 0 of 500 d            | character limit |                |     |        | 11                   |
|                |                    |                 |                |                       |                 |                |     |        |                      |
| 0 Us           | sing the tables be | low, select the | tems you would | like to link to the C | Care Plan.      |                |     |        |                      |
| ledic          | cation(s)          |                 |                |                       |                 |                |     | _      | + Add New Medication |
| ) Na           | ame                | Dose            | Unit           | Route                 | Frequency       |                | PRN | A      | ctions               |
|                |                    |                 |                | No data               | a to display.   |                |     |        |                      |
|                |                    |                 |                |                       |                 |                |     |        |                      |
| roble          | em(s)              |                 |                |                       |                 |                |     |        |                      |
| Pr             | roblem             | Onset           | Date           | Diagnosis             |                 | Long Term Goal |     | Additi | onal Comments        |
| PI             | rovisional         | 07/09           | 2019           | Provisional           |                 | Provisional    |     | Provis | ional                |
|                |                    |                 |                |                       |                 |                |     |        |                      |
|                |                    |                 |                | ale are               | d CareRian      |                |     |        |                      |
|                |                    |                 |                | Add                   | u carer lan     |                |     |        |                      |
|                |                    |                 |                |                       |                 |                |     |        |                      |

**Step 11**: The provisional care plan just entered should be visible in the *Care Plan* list at the bottom of the screen.

|                                 |                     |                | 🔸 Add CarePla   | in             |                     |
|---------------------------------|---------------------|----------------|-----------------|----------------|---------------------|
|                                 |                     |                |                 | -              |                     |
| Care Plan #1-                   |                     |                |                 |                | Edit Delet          |
| Expected Outco<br>Provisional   | me/Short term Goa   | ls:            |                 |                |                     |
| Services, approx<br>Provisional | aches, Intervention | s, and Provide | er Type:        |                |                     |
| Amount/Frequer<br>Provisional   | ncy/Duration:       |                |                 |                |                     |
| Comments:<br>Provisional        |                     |                |                 |                |                     |
| Medications                     |                     |                |                 |                |                     |
| Name                            | Dose                | Unit           | Route           | Frequency      | PRN                 |
|                                 |                     |                | No data to disp | ay.            |                     |
| Problems                        |                     |                |                 |                |                     |
| Problem                         | Onset Da            | ite            | Diagnosis       | Long Term Goal | Additional Comments |
| Froblem                         |                     |                |                 |                |                     |

**Step 12**: Return the ADCAPS Summary Page and you will see that your provisional problem is linked with your provisional care plan. You should not have any unlinked care plans. Proceed to enter the service plan for the participant.

| _151                                                                     |                                           |                   |            |            |           | _             |                          | Print                    | Submit                     |             | Discard       |  |
|--------------------------------------------------------------------------|-------------------------------------------|-------------------|------------|------------|-----------|---------------|--------------------------|--------------------------|----------------------------|-------------|---------------|--|
| 🕨 📀 Overvi                                                               | ew Information                            |                   |            |            |           |               |                          |                          |                            |             |               |  |
| O Assessment Next   • O Problem(s) • • • • • • • • • • • • • • • • • • • |                                           |                   | d Asse     | ssment Due | By: N/A   |               |                          | Edit Comments            |                            |             |               |  |
|                                                                          |                                           |                   |            |            |           |               |                          |                          |                            | Manage      |               |  |
| Create Date 💠                                                            | Problem                                   |                   | \$         | Outcome 💠  | Addressed | Ву Са         | are Plan                 |                          |                            | \$ Ac       | tions         |  |
| 07/09/2019                                                               |                                           |                   | Provisiona | al         |           |               |                          | Q                        | uick View                  |             |               |  |
| ▼ © Care P                                                               | an(s)                                     |                   |            |            |           |               |                          |                          |                            |             | Manage        |  |
| Linked Care F                                                            | lans                                      |                   |            |            |           |               |                          |                          |                            |             |               |  |
| Care<br>Plan<br>Type                                                     | e 🗘 Expected Outcome/<br>Short Term Goals | Addressed Pro     | blem       | ≎ Outcome  |           | ≎ R<br>B      | .ast<br>Reviewed ≎<br>}y | Last<br>Review :<br>Date | Next<br>Review ≎<br>due by | Due<br>In ≎ | Actions       |  |
| Original 07/0                                                            | )/2019 Provisional                        | Provisional       |            |            |           |               |                          |                          |                            |             | Quick<br>View |  |
| Unlinked Care                                                            | Plans                                     |                   |            |            |           |               |                          |                          |                            |             |               |  |
| Care Crea                                                                | Expected Outcome/ Sho                     | Addressed Problem | Cutco      | ome        | \$        | Last<br>Revie | ewed ≎ R                 | ast<br>leview \$         | Next<br>Review ≎           | Due<br>In ≎ | Actions       |  |

**Step 13**: After the service plan is complete, begin adding the participant's paper care plan(s) as an attachment by selecting the **Manage** button on the right side of the *Attachments* section.

| PS Status: In Progr | ess (Next A                                | ssessment Due By: | N/A) |                   |            |            |       |          |              | Sum  |
|---------------------|--------------------------------------------|-------------------|------|-------------------|------------|------------|-------|----------|--------------|------|
| to List             |                                            |                   |      |                   |            |            | Print | Submit   | Discard      | Expa |
| > Overviev          | w Inform                                   | ation             |      |                   |            |            |       |          |              | Т    |
| Assess              | ▶ ⊘ Assessment Next Assessment Due By: N/A |                   |      |                   |            |            |       | E        | dit Comments |      |
| Problem             | ▶ © Problem(s)                             |                   |      |                   |            |            |       |          | Manage       |      |
| Oare Pla            | ▹ ⊘ Care Plan(s)                           |                   |      |                   |            |            |       |          | Manage       |      |
| > ⊘ MDC Set         | ▶ ⊘ MDC Service Plan(s)                    |                   |      |                   |            |            |       |          | View         |      |
| • O Attachm         | ents                                       |                   |      |                   |            |            |       |          | Manage       |      |
| New Attachmer       | nts 🛈                                      |                   |      |                   |            |            |       |          |              |      |
| Category            | \$                                         | Description       | \$   | Created Date      | \$         | Created By | <     | Filename |              | \$   |
|                     |                                            |                   |      | No data available | e in table |            |       |          |              |      |
| Imported Attacl     | hments 🚯                                   |                   |      |                   |            |            |       |          |              |      |
| Category            | \$                                         | Description       | \$   | Created Date      | \$         | Created By | <     | Filename |              | \$   |
|                     |                                            |                   |      | No data available | e in table |            |       |          |              |      |

**Step 14**: Choose the participant's paper care plan to upload from your computer by selecting the **Choose File** button. Select **Other** from the *Category* list for the care plan attachment.

| ADCAPS - Atta   | chments | •           |                                                                          |                                                                                       |             |                 |                |               | Manage |
|-----------------|---------|-------------|--------------------------------------------------------------------------|---------------------------------------------------------------------------------------|-------------|-----------------|----------------|---------------|--------|
| Back to Summary |         |             |                                                                          |                                                                                       |             |                 |                |               | Next   |
| File Name:*     |         |             | Choose                                                                   | File Care Plan                                                                        | _E          | 7.9.19.docx     |                |               |        |
| Category:*      |         |             |                                                                          |                                                                                       |             | •               |                |               |        |
| Description:    |         |             | Medical O<br>Signature<br>Medication<br>Behaviora<br>Hospin I D<br>Other | rder<br>Page<br>n Administration<br>I Treatment Plan<br>Discharge Summ:<br>↓ Add Atta | Reco<br>ary | ent Cancel      |                |               |        |
| New Attachment  | is 🕦    |             |                                                                          |                                                                                       |             |                 |                |               |        |
| Category        | \$      | Description | \$                                                                       | Created Date                                                                          | ¢ C         | Created By      | \$<br>Filename | \$<br>Actions |        |
|                 |         |             |                                                                          | No data                                                                               | avai        | ilable in table |                |               |        |
| Imported Attach | ments 🚯 |             |                                                                          |                                                                                       |             |                 |                |               |        |
| Category        | \$      | Description | \$                                                                       | Created Date                                                                          | \$ C        | Created By      | \$<br>Filename | \$<br>Actions |        |
|                 |         |             |                                                                          | No data                                                                               | avai        | ilable in table |                |               |        |

**Step 15**: Enter "Care Plan" in the attachment description field. Select the **Add Attachment** button in the center of the screen.

|   | ADCAPS - Attachments |                                    | Manage |
|---|----------------------|------------------------------------|--------|
|   | Back to Summary      |                                    | Next   |
|   | File Name:*          | Choose File Care Plan_E7.9.19.docx |        |
|   | Category: *          | Other •                            |        |
|   | Description: *       |                                    |        |
|   | Care Plan            |                                    |        |
| 1 |                      |                                    |        |
|   |                      |                                    |        |
|   |                      |                                    |        |
|   |                      |                                    |        |

**Step 16**: You will see your care plan attachment added as an upload in the attachment list at the bottom of the screen. Note: You will also need to upload the medical order and signature page in order to be able to submit the ADCAPS. Return to the ADCAPS Summary Page by selecting the **Back to Summary** Link in the upper left corner of the screen.

| Back to Summary |             |        |         |         |      |          |             |        |                 |     |                  |              |                   |    |          |      |
|-----------------|-------------|--------|---------|---------|------|----------|-------------|--------|-----------------|-----|------------------|--------------|-------------------|----|----------|------|
| Description:    |             |        |         | L       |      |          |             |        |                 |     |                  |              |                   |    |          |      |
|                 |             |        |         |         |      |          |             |        |                 |     |                  |              |                   |    |          |      |
| L               |             |        |         |         |      |          |             |        |                 |     |                  |              |                   |    |          |      |
|                 |             |        |         |         |      |          |             |        |                 |     |                  |              |                   |    |          |      |
|                 |             |        |         |         |      |          | 🔸 Add /     | Attach | ment Can        | cel |                  |              |                   |    |          |      |
|                 |             |        | _       | _       | _    | _        |             |        |                 |     | _                | _            | _                 | _  | _        |      |
| New Attachmen   | ts 🛈        |        |         |         |      |          |             |        |                 |     |                  |              |                   |    |          |      |
| Category        | Description | otion  | ≎ Creat | ed Date | \$ C | reated E | By          |        |                 | \$  | Filename         |              |                   | \$ | Actions  |      |
| Other           | Care P      | lan    | 07/09   | /2019   | E    | UEMDO    | CStaff11, I | EUEM   | IDCStaff11      |     | Care Plan        | ETS 7.9.19   | .docx             |    | Edit Del | lete |
| Medical Order   |             |        | 07/09   | /2019   | E    | UEMDO    | CStaff11, I | EUEM   | IDCStaff11      |     | Medical O        | rder ETS 7.9 | 9.19.docx         |    | Edit Del | lete |
| Signature Page  |             |        | 07/09   | /2019   | E    | UEMDO    | CStaff11, I | EUEN   | 1DCStaff11      |     | <u>Signature</u> | Page ETS 7   | <u>.9.19.docx</u> |    | Edit Del | lete |
| Imported Attach | ments 🚯     |        |         |         |      |          |             |        |                 |     |                  |              |                   |    |          |      |
| Category        | \$          | Descri | iption  |         |      | ≎ Cr     | eated Date  | \$     | Created By      |     | ;                | Filename     |                   | \$ | Actions  |      |
|                 |             |        |         |         |      |          | No.d        | ata av | ailable in tabl | •   |                  |              |                   |    |          |      |

**Step 17**: Proceed to complete the necessary signatures and attestations for the ADCAPS (MDC Provider Nurse and Client or Client Representative.

| S Status: In Progress (Next Assessment Due By | : N/A)                       |                      |
|-----------------------------------------------|------------------------------|----------------------|
| List                                          |                              | Print Submit Discard |
| Overview Information                          |                              |                      |
| → © Assessment                                | Next Assessment Due By: N/A  | Edit Comments        |
| ▶ © Problem(s)                                |                              | Manage               |
| ▶ © Care Plan(s)                              |                              | Manage               |
| ▹                                             |                              | View                 |
| ▶ 👁 Attachments                               |                              | Manage               |
| ∽ ⊘ Signatures                                |                              | Manage               |
| Туре                                          | Signature Name               | Signature Date 🗘     |
| MDC Provider Nurse                            | EUEMDCStaff11, EUEMDCStaff11 | 07/09/2019           |
| Client or Client Representative               | EUEMDCClient21 TS            | 07/09/2019           |
| MDC Provider Staff                            |                              |                      |

**Step 18**: You are ready to submit the ADCAPS if each section on the ADCAPS Summary Page has a full circle with a check-mark in it. Select the **Submit** button in the upper right hand corner of the screen.

| <u>( to List</u>      |                             | Print Submit Discard | E |
|-----------------------|-----------------------------|----------------------|---|
| Overview Informat     | ion                         |                      | 1 |
| > ⊘ Assessment        | Next Assessment Due By: N/A | Edit Comments        | ) |
| > ⊘ Problem(s)        |                             | Manage               | ) |
| > ⊘ Care Plan(s)      |                             | Manage               | ) |
| > ⊘ MDC Service Plan( | (s)                         | View                 | ) |
| O Attachments         |                             | Manage               | ) |
| ▶ ⊘ Signatures        |                             | Manage               | ) |
| A Workflow History a  | nd Revision Tracking        |                      |   |

**Step 19**: Your ADCASPS has been successfully submitted when the status in the upper left changes to "Complete."

| CAP Status: Complete (Next Assessment I | 0ue By: 11/06/2019) |                          |                            | Summary    |
|-----------------------------------------|---------------------|--------------------------|----------------------------|------------|
| ack to List                             |                     |                          | <u>Revise</u> <u>Print</u> | Expand All |
| ▷ Information                           |                     |                          |                            |            |
| ►  Assessment                           | Next Asses          | sment Due By: 11/06/2019 | Edit Comments              |            |
| > ⊘ Problem(s)                          |                     |                          | View                       |            |
| ▶ 👁 Care Plan(s)                        |                     |                          | View                       |            |
| ▹ ♥ MDC Service Plan(s)                 |                     |                          | View                       |            |
| Attachments                             |                     |                          | View                       |            |
| V Signatures                            |                     |                          | View                       |            |
| B Workflow History and Re               | vision Tracking     |                          |                            |            |
|                                         |                     |                          |                            |            |